Simularea circuitelor hidraulice folosind SimHydraulics® din Matlab®

# Conținut

| Conținut1                                                           |  |
|---------------------------------------------------------------------|--|
| Scopul lucrării2                                                    |  |
| SimHydraulics - intoducere                                          |  |
| Prezentarea programului3                                            |  |
| Posibilități și limite de modelare3                                 |  |
| Modelarea sistemelor fizice4                                        |  |
| SimHydraulics – introducere in modelarea sistemelor hydraulice      |  |
| Introducerea blocurilor din cadrul librăriei SimHydraulics5         |  |
| Reguli de bază pentru a crea un model6                              |  |
| Folosirea fluidelor speciale în modelare6                           |  |
| Crearea unui simplu model7                                          |  |
| SimHydraulics – modelarea unui robinet Error! Bookmark not defined. |  |
| SimHydraulics – modelarea unui escavator11                          |  |
| Referințe                                                           |  |

## Scopul lucrării

Scopul lucrării este introducerea cu mediul de modelare și simulare SimHydraulics din Matlab. Pornind de la elemente de bază se vor construi modele pentru a analiza caracteristica unor echipamente hidraulice specifice.

### **SimHydraulics - intoducere**

#### Prezentarea programului

SimHydraulics este un mediu de modelare și design oferind posibilitatea de simulare a sistemelor hidraulice prin intermediul programului Simulink din Matlab.

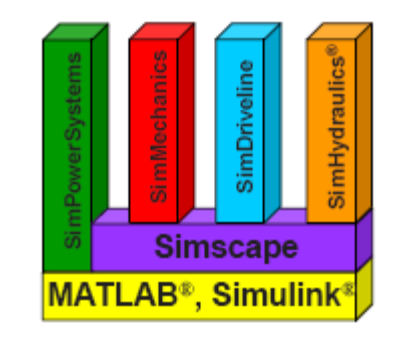

Figura 1 Familia de produse pentru simularea sistemelor fizice

Este bazat pe Physical Networks din toolbox-ul Simscape și conține un set de elemente hidraulice bine dezvoltate pe lângă cele electrice și mecanice în Foundation Library din Simscape.

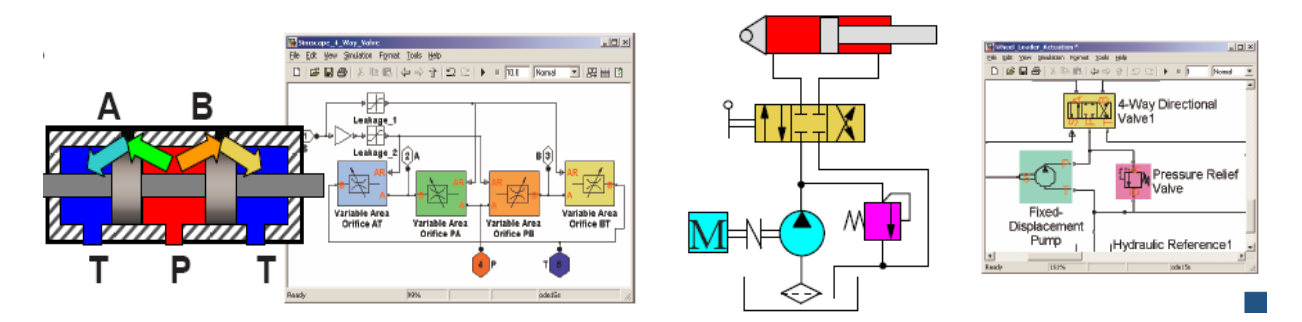

Figura 2 Elemente specifice și de bază din Foundation Library

#### Posibilități și limite de modelare

SimHydraulics se poate folosii pentru analiza sisteme hidro-mecanice inclusive în regim tranzitoriu. Există posibilitatea de a crea modele specifice pe lângă cele standard din librăria Foundation library. SymHydraulics este dezvoltat în special pentru modelarea sistemelor de control cu pistoane ca parte dintr-un sistem de control complex. Se poate folosii totodată și parametrii din spațiul de lucru din sistems.

Posibilitățile prezentate nu includ următoarele:

- Transportarea fluidelor
- Sisteme de irigație
- Sisteme cu parametrii distribuiți

SimHydraulics este bazat pe principiul transformării izotermice: pe timpul experimentelor temperatura este presupusă să rămână constantă.

#### Modelarea sistemelor fizice

SimHydraulics este bazat pe Simscape, platforma de Simulink pentru modelarea sistemelor fizice. Astfel SimHydraulics se integrează în mediul Simulink/Matlab, diferența dintre blocurile din Simulink și SimHydraulics fiind faptul că până când blocurile din Simulink reprezintă blocuri matematice, acestea în SimHydraulics devin blocuri fizice, cu parametrii aferenți. Astfel folosirea programului SimHydraulics presupune cunoaștințe de bază de Simulink/Matlab.

Modelele de SimHydraulic au la rădăcină modelele Simscape, astfel trebuie adăugat la fiecare model câte un *Solver Configurator* bloc. Se pot construii modele *multidomain* conectând elemente mecanice, electrice și hidraulice.

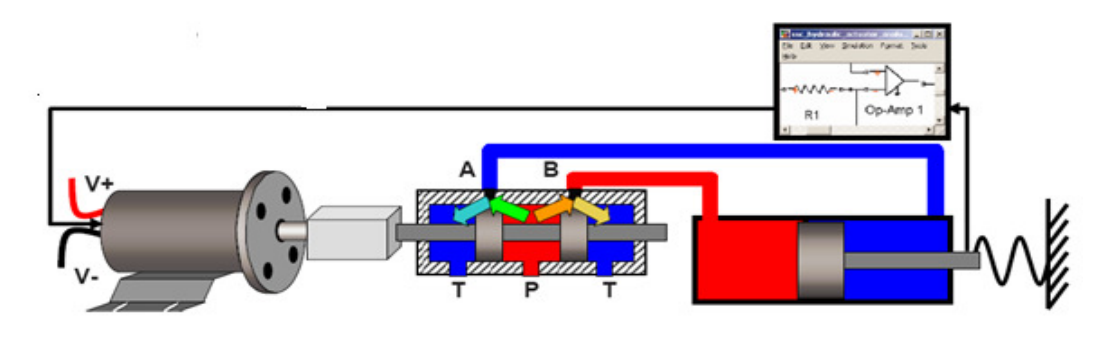

Figura 3 Modele multidomain

Pentru interconectarea diferitelor elemente se vor apela la convertoare de semnal *Simulink-PS converter* respectiv *PS-Simulink converter* din librăria Simscape.

Parametrii la blocul de conversie sunt în SI și au la bază metrul, kilogramul și secunda.

| 🙀 Block Parameters: PS-Simulink Converter 1 👘 🚦                                                                                                    |        |      |       |   |  |  |
|----------------------------------------------------------------------------------------------------|--------|------|-------|---|--|--|
| PS-Simulink Converter                                                                                                    |        |      |       |   |  |  |
| Converts the input Physical Signal to a unitless Simulink<br>output signal. The Unit parameter must match or be<br>commensurate with that of the input signal. |        |      |       |   |  |  |
| - Parameters-                                                                                                    |        |      |       |   |  |  |
| Unit: m                                                                                                    |        |      |       | _ |  |  |
| OK                                                                                                    | Cancel | Help | Apply |   |  |  |

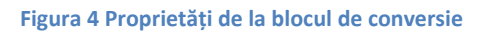

### SimHydraulics – introducere in modelarea sistemelor hydraulice

În acest capitol se vor prezenta elementele de bază a modelării sistemelor hidraulice.

#### Introducerea blocurilor din cadrul librăriei SimHydraulics

Pe lângă elemente de la Simscape librăria din SimHydralulics include elemente specifice pentru modelarea sistemelor hidraulice care se pot conecta la elemente din Simscape. Astfel structura librăriei se regăsește astfel:

- Foundation library Conține blocuri de bază pentru sisteme hidraulice, mecanice și fizice.
- SimHydraulics library– Conține elemente avansate hidraulice cum ar fi pompe, robineți, etc.
- Utiliti library Conține elemente de bază pentru modelarea sistemelor fizice.

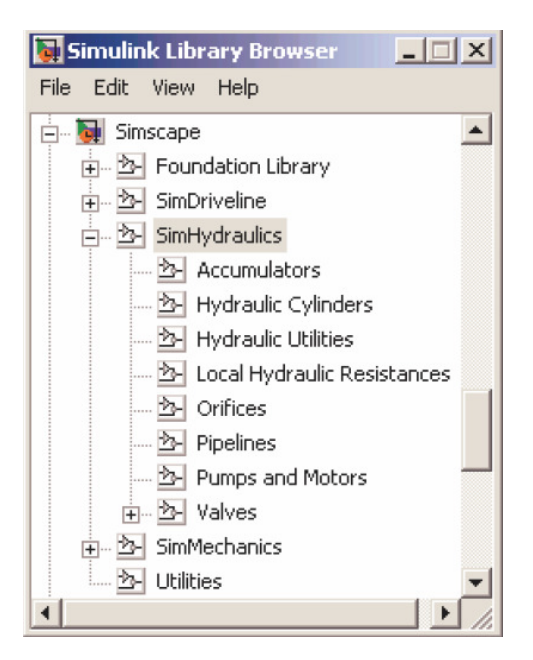

Figura 5 Structura de librării din SimHydraulicss

Pentru a deschide librăria de SimHydraulics se poate introduce comanda *sh\_lib* în Matlab.

Pe lângă combinarea elementelor din aceste librării se mai pot folosi și elementele din Simulink pentru modelarea și simularea sistemelor fizice.

#### Reguli de bază pentru a crea un model

Regulile de bază de la crearea modelelor de SimHydraulics provin de la regulile de la Simscape. În următoarele puncte se vor sumariza aceste reguli:

- SimHydraulics in general permite folosirea punctelor de *Conservare* şi semnalelor *Physical Signals* pentru intrare şi ieşire.
- Există trei tipuri de porturi de *Conservare*: hidraulic, mecanică de translatare, mecanică de rotație. Fiecare port are o specifică variabilă *Through* și *Across.* (e.g. presiune și debit).
- Se pot interconecta numai porturi de conservare de aceeași tip.
- Porturile de conservare sunt bidirecționale și nu se pot conecta la linii de semnale din Simulink.
- Două puncte de conservare conectate între ele trebuie să aibă același caracteristică fizică.
- Se pot ramifica conexiunile fizice, însă mărimile fizice care trec prin secțiune respectivă vor fi împîărțite conform structurii sistemului respectiv. (e.g. legea lui Ohm, suma curenților, etc)
- Se pot interconecta semnale între blocurile din Simscape și Simulink, însă trebuie apelat la un bloc de conversie (PS-Simulink sau Simulink-PS).
- În contrast cu Simulink, în acest caz semnalele au unități de măsură. Se pot folosii blocuri de conversie pentru a modifica unitățile respective.

În general este recomandat să se pornească de la modele simple, dezvoltarea făcând modular. În acest mod se poate asigura o păstrarea unei viziuni clare asupra modelului dezvoltat.

#### Folosirea fluidelor speciale în modelare

Schimbarea fluidului în model va afecta parametrii globali în sistem. Parametrii respectivi intervin în ecuațiile de simulare din model. În cadrul programului se poate specifica două categorii de fluide:

- Blocuri predefinite *Hydraulic Fluid*: acestea conțin parametrii predefiniți pentru anumite de fluide standard precum benzină, motorină, ulei.
- Blocuri *Custum Hydraulic Fluid:* permite specificarea parametrilor de fluid din sistem: viscozitate, temperatură, densitate, procentul de aer prezent în fluid.

| Hydraulic Fluid                                                                                     |                                                                                                    |
|----------------------------------------------------------------------------------------------------|----------------------------------------------------------------------------------------------------|
| Select working fluid for a par<br>to either Hydraulic Fluid or Ci<br>hydraulic fluid blocks as ther | ticular loop. Every loop in the system must be connectec<br>ustom Hydraulic Fluid block. There must be as many<br>e are loops in the system. |
| Parameters                                                                                          |                                                                                                    |
| Hydraulic fluid:                                                                                    | Skydrol LD-4 📃                                                                                                    |
| Relative amount of trapped<br>air:                                                                  | 0.005                                                                                                    |
| System temperature (C):                                                                             | 60                                                                                                    |
| Fluid Properties:                                                                                   |                                                                                                    |
| Density (kg/m <sup>^</sup> 3):                                                                      | 961.873                                                                                                    |
| Viscosity (cSt):                                                                                    | 7.12831                                                                                                    |
| Bulk Modulus (Pa):                                                                                  | 1 24285e+009                                                                                                    |

#### Figura 6 Parametrii pentru fluid din sistem

### SimHydraulics - Crearea unui simplu model

În această parte se va prezenta cum se poate crea un model simplu in SimHydraulics. Schema care va fi creată este prezentată pe Figura 7. Acesta conține un cilindru hidraulic care este controlat de un distribuitor. Cilindrul va pune în mișcare o masă cu legat la un resort și cu forța de frecare viscoasă.

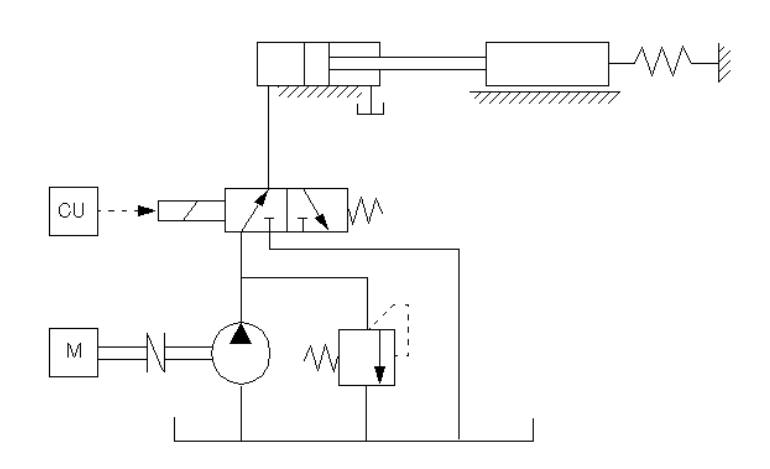

Figura 7 Schema sistemului hidraulic

Partea de putere a schemei este alcătuită dint-un motor, o pompă hidraulică și supapă de purjare. Pompa este considerată destul de puternică pentru a conține o presiune constantă la valvă. Astfel va reprezentată pe diagramă cu o pompă idealizată.

Pentru a crea modelul in Simulink se vor urmării paşii:

- 1. Se deschid librăriile Simscape și Simulink
- 2. Se deschide un model nou din Simulink. File, New.
- 3. Din Simscape > Foundation Library > Hydraulic> Hydraulic Sensors and Sources se va alege un bloc Ideal Hydraulic Pressure Source, şi se va plasa pe modelul nou.
- 4. Se alege din Simscape > SimHydraulics > Hydraulic Cylinders un Single-Acting Hydraulic Cylinder.
- Pentru valvă se va alege din Simscape > SimHydraulics> Valves library o valvă 3-Way Directional Valve care se poate găsii în sublibrăria Directional Valves respectiv un 2-Position Valve Actuator din Valve Actuators.
- leşirea T de la valvă este conectată la un tank la presiunea atmosferică. Pentru a modela acesta se va conecta ieşirea la o referință hidraulică de la Simscape > Foundation Library > Hydraulic> Hydraulic Elements. Se va conecta şi ieşirea T de la sursa de presiune la referință. Se vor mai adăuga conexiunile conform figuriiFigura 8.

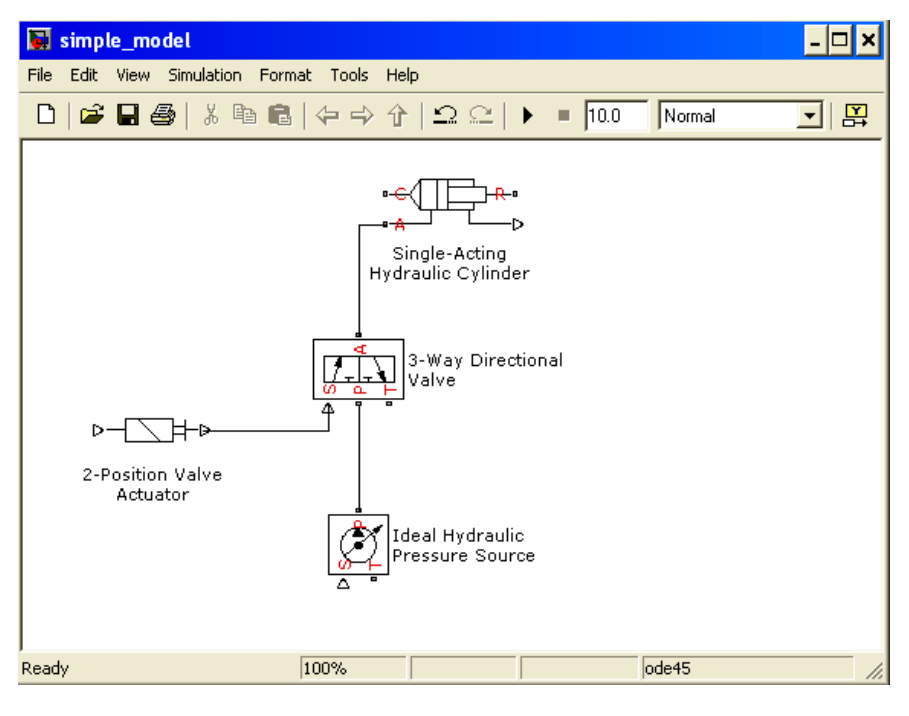

Figura 8 Sursa, valva, actuatorul și cinlindrul

 Pentru modelarea sarcinii mecanice se vor alege blocurile Mass, Translational Spring, Translational Damper, Mecanical Translational Reference din Open the Simscape >Foundation Library > Mecanical > Translational Elements library. Aceste elemente se vor conecta conform figuriiFigura 9

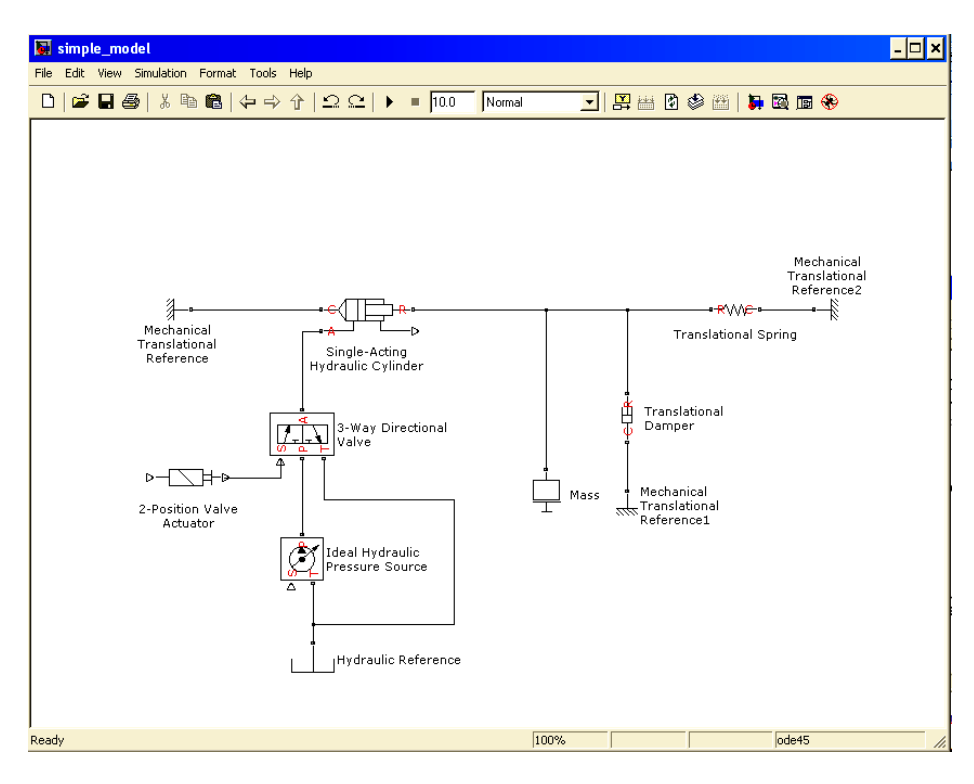

Figura 9 Elementele mecanice conectate la sistemul hidraulic

8. Pentru vizualizarea caracteristicilor se vor mai adăuga surse şi Scope-ri din Simulink. Pentru interconectare va fi nevoie de blocuri de conversii de tip Simulink-PS şi PS-Simulink. Fiecare model de tip Simscape are nevoie de un bloc *Solver Configuration*. Pe lângă acest bloc se va mai adăuga un *Hydraulic Fluid* bloc pentru a specifica parametrii fluidului din sistem. Legăturile se vor efectua conform figuriiFigura 10.

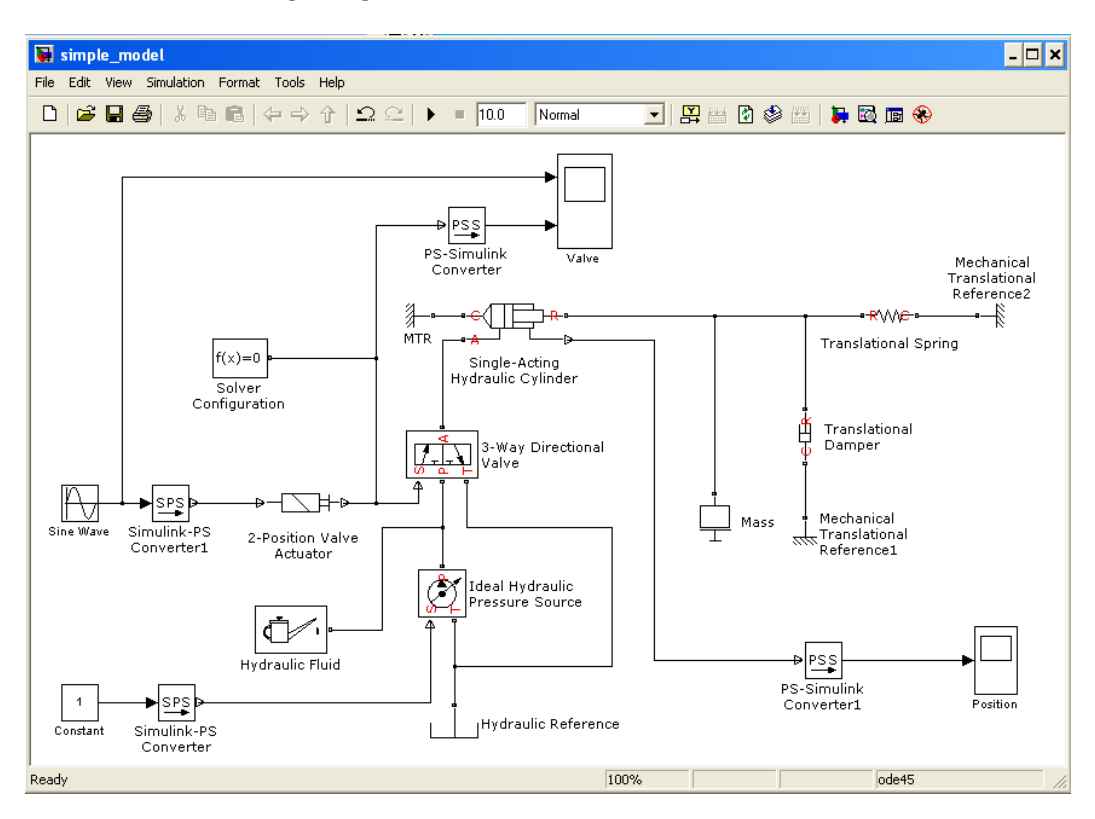

Figura 10 Intrări-ieșiri în sistem și blocuri de configurare

Pentru a modifica parametrii inițiali din sistem se vor urmării pașii:

- 1. Se va modifica parametrii din Simulation > Configuration Parameters(Ctrl+E) *Solver* la *ode15s* cu *Max step size* 0,2.
- 2. Pentru a selecta fluidul din sistem, se va apela la blocul Hydraulic Fluid. Se va selecta *Skydrol 5*, cu parametrul 0,002 la *Relative amount of trapped air*, și 40 la temperatură.
- 3. Pentru a specifica valoarea de intrare în pompa ideală se va schimba valoarea constantei la *10e5* respectiv la blocul de conversie după constantă se va opta pentru *Pa* ca și unitate de mărime.
- Având în vedere că la actuatorul de valvă parametrul Nominal Signal Value este presetată la 24, se va seta amplitudinea din blocul de sinus la o valoare care este peste valoarea de 50% din valoarea presetată la valvă, e.g. 20.
- 5. Se vor seta parametrii la cilindru și valvă conform figurii Figura 1Figura 11

| 🐱 Block Parameters:                                                                                                    | Single-Acting Hydraulic Cylinder                                                                                                    | ×                                                                                                    | 🐱 Block Parameters: 🗧                                                                                                    | 3-Way Directional Valve                                                           |                                        |
|----------------------------------------------------------------------------------------------------|----------------------------------------------------------------------------------------------------|----------------------------------------------------------------------------------------------------|----------------------------------------------------------------------------------------------------|-----------------------------------------------------------------------------------|----------------------------------------|
| Single-Acting Hydraulic C<br>This block represents as<br>force and motion in one d<br>building blocks: Translatic<br>Translational Hard Stop, a<br>with the mechanical Tran<br>mechanical translational o<br>clamping structure, resper<br>with the cylinder inlet. The<br>block directionality is adju<br>parameter. | vlinder<br>irection only. The model of the cylinder, that is, a device<br>irection only. The model of the cylinder is built of<br>and Hydro-Mechanical Converter, Variable Volu<br>and Ideal Translational Motion Sensor. The rod<br>slational Hard Stop block. Connections R and I<br>ironserving ports corresponding to the cylinder r<br>tively. Connection A is a hydraulic conserving<br>physical signal output port provides rod displa<br>stable and can be controlled with the Cylinder r | 3-Way Directional Valve<br>The block simulates a 3-way directional continuous valve as a data sheet-based<br>model. To parameterize the block, 3 options are available: (1) by maximum area and<br>control member stoke, (2) by the table of valve area vs. control member<br>displacement, and (3) by the pressure-flow rate characteristics. The lookup table<br>block is used in the second and third cases for interpolation and extrapolation. 3<br>methods of interpolation and 2 methods of extrapolation are provided to choose from.<br>Connections P, T, and A are hydraulic conserving ports associated with the valve<br>inlet, outlet, and acutot reminal respectively. Connection S is a physical signal port<br>through which control signal is applied. Positive signal at port S opens orifice P-A and<br>closes orifice A-T. |                                                                                                    |                                                                                   |                                        |
| Piston area:<br>Piston stroke:<br>Piston initial position:<br>Dead volume:<br>Specific heat ratio:<br>Contact stiffness:<br>Contact stiffness:<br>Contact damping:<br>Cylinder orientation:                                                                                                    | 0.002<br>0.25<br>0.05<br>1e-06<br>1.4<br>1e+07<br>250<br>Acts in positive direction<br>0K Cancel Help                                                                                                    | m^2 •<br>m •<br>m^3 •<br>N/m •<br>N/(m/s) •                                                                                                    | Parameters<br>Model parameterization:<br>Valve passage maximum<br>area:<br>Valve maximum opening:<br>Flow discharge coefficient:<br>Orifice P:A initial opening:<br>Orifice A-T initial opening:<br>Critical Reynolds number:<br>Leakage area: | By maximum area and opening      1e-4      0.01      0.7      0      12      1e-6 | ▼<br>m^2 ▼<br>m ▼<br>m ▼<br>m ▼<br>m ▼ |

#### Figura 11 Parametrii la cilindru și valvă

- 6. Se va seta valoarea de la blocul de masă la 4,5 kg, coeficientul de amortizarea la 250 Ns/m, iar coeficientul de elasticitate de la resort la 6e3 N/s cu deformația inițială de 0,02m.
- 7. Se vor salva modificările din model.

Pentru a simula sistemul obținut se va apăsa Ctrl+T.

Să explicați următoarele:

- în funcție de ce se va obtura poziția de la valvă?
- La poziția de la cilindru: de ce va revenii cilindrul în poziția inițială?
- Se va modifica amplitudini de la semnalul de intrare sinusoidal la valoarea de 50. Ce se întâmplă la semnalul de la valvă și cilindru?
- Se va schimba constanta de elasticitate de la resort la valoarea de 12e3 N/m. Ce se întâmplă cu poziția cilindrului față de cazul precedent? Explicați.
- Se va opta pentru unitate de măsură în *mm* la convertorul de semnal de la poziția de la cilindru.
  Ce se observă la ieșirea de la Scope cu poziționer după simulare?

### SimHydraulics - modelarea și simularea unui sistem hidro-mecanic

Scopul acestui capitol este de a da un exemplu de simulare de la un sistem mai complex de la o aplicație de stivuitor. Va fi tratată problema modelării sistemului hidraulic, modelul mecanic presupus deja existent.

#### Crearea modelului de acționare hidraulic

Se va crea configurația de sistem de pe Figura 12 care va fi capabilă să acționeze sistemul mecanic de la escavator.

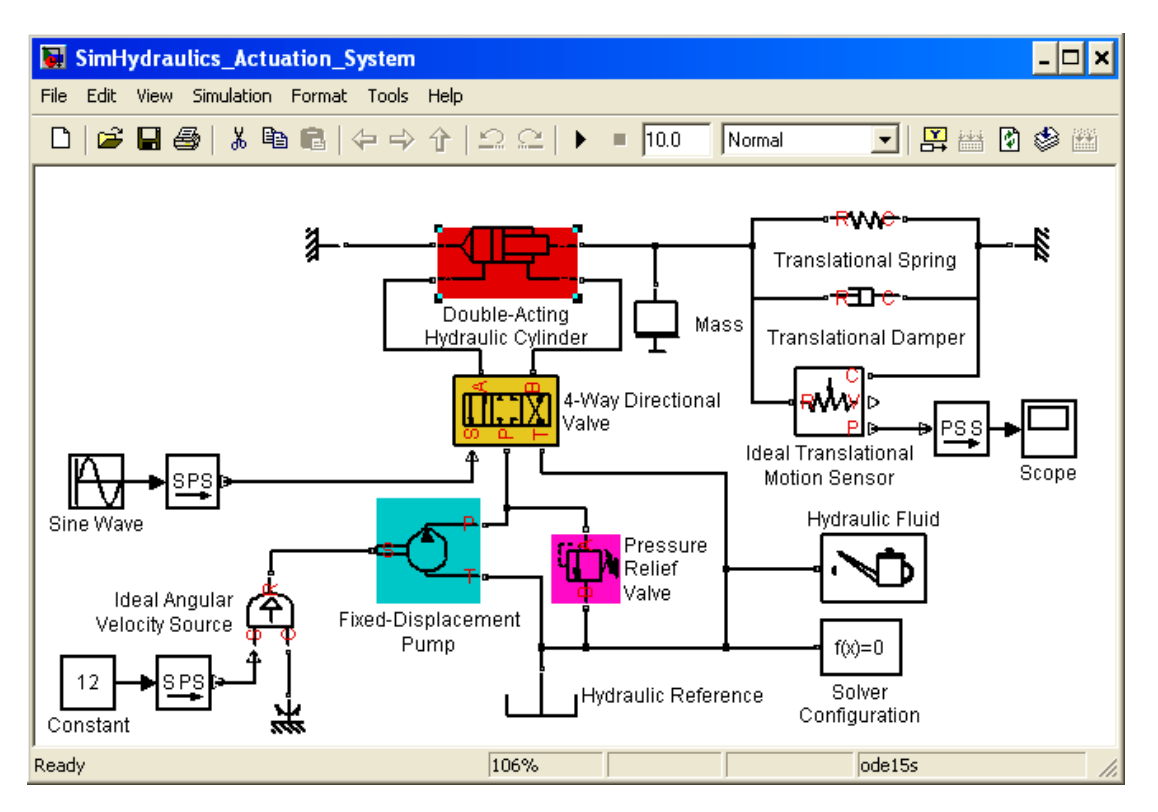

Figura 12 Sistemul hidraulic cu element de acționare ideal

Parametrii elementelor din sistem vor fi setate pe:

- Intrarea de sinus: amplitudine: 0,005, frecvență: 1
- Presiune nominală la pompă: 1e+07
- Valva de maxim: Value pressure:1e5, value regulation 1e4
- Cilindru: default
- Distribuitor: default
- Masa 1kg
- Coeficientul elastic: 1000
- Coeficientul de amortizare: 100
- Fluid: Skydrol DL4

Se va simula sistemul și se va interpreta rezultatul obținut.

#### Simularea sistemului mecanic în circuit închis

Pentru acesta se va deschide modelul Wheel\_Loader\_Closed\_Loop și se va simula.

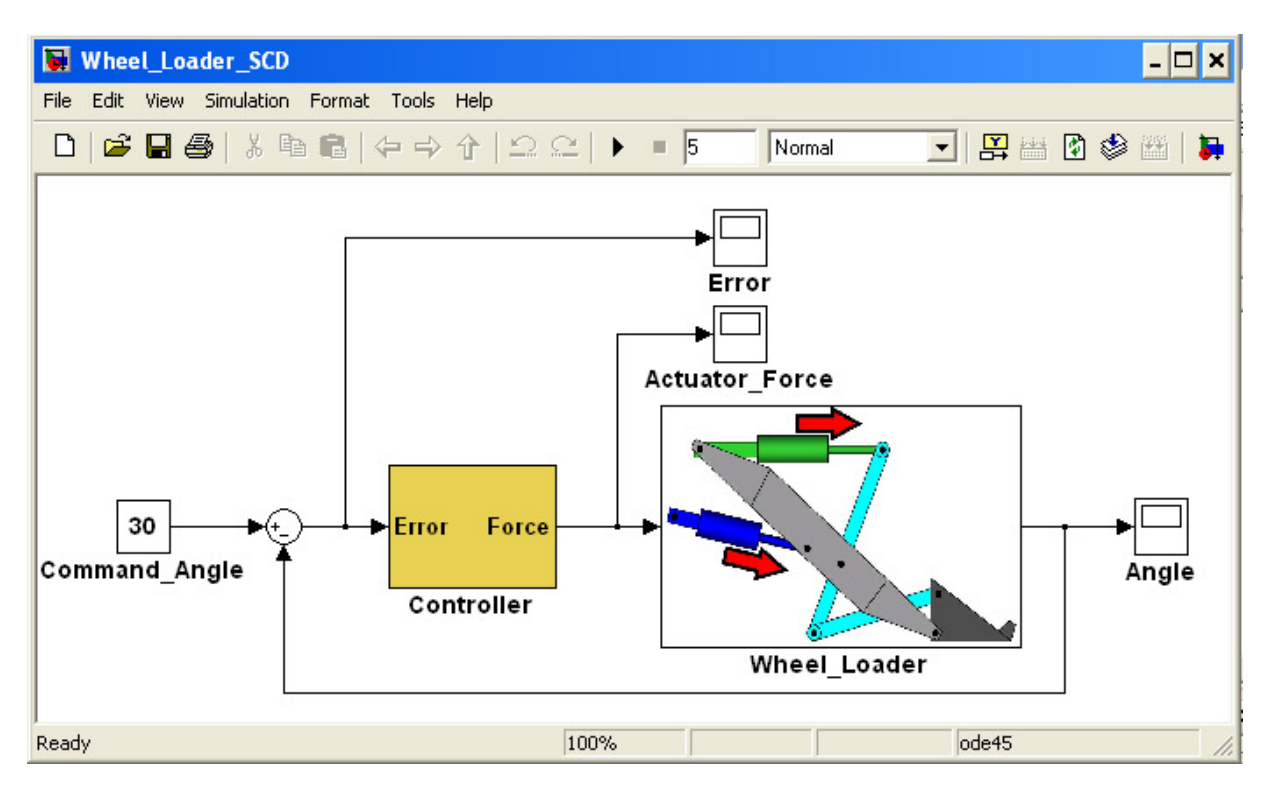

Figura 13 Schema de conexiune pentru sistemul mechnic în sircuit închis

Întrebare:

- de ce se va deplasa în jos în primul moment escavatorul?

Se va studia partea mecanică a sistemul. Se vor observa intrările-ieșirile din sistem.

#### Conectarea sistemului de acționare hidraulic la cel mecanic

În această parte vor fi interconectate sistemele. Se va copia într-un nou model sistemul hidraulic și sistemul hidraulic deja construit.

Parametrii de la sistemul hidraulic vor fi schimbate conform datelor de mai jos:

|                                                                                                    |                            |           |       | 🙀 Block Parameters: 4-Way Directional Valve                                                                                                    |                             |             |
|----------------------------------------------------------------------------------------------------|----------------------------|-----------|-------|----------------------------------------------------------------------------------------------------|-----------------------------|-------------|
| Block Parameters: Double-Acting Hydraulic Cylinder1  Double-Acting Hydraulic Cylinder  This block represents a double-acting hydraulic cylinder. The model of the cylinder is  built of the following building blocks: Translational Hydro-Mechanical Converter, Variable  Volume Chamber, Translational Hard Stop, and Ideal Translational Motion Sensor. The  rod motion is limited with the mechanical Translational Hard Stop block.  Connections R and C are mechanical translational conserving ports corresponding to the  cylinder rod and cylinder clamping structure, respectively. Connections A and B are  hydraulic conserving ports. Port A is connected to chamber A and port B is connected to  chamber B. The block directionality is adjustable and can be controlled with the Cylinder  orientation parameter. |                            |           |       | Block Parameters: 4-Way Directional Valve  4-Way Directional Valve  The block simulates a 4-way directional continuous valve as a data sheet-based  model. To parameterize the block, 3 options are available: (1) by maximum area and  control member stroke, (2) by the table of valve area vs. control member  displacement, and (3) by the pressure-flow rate characteristics. The lookup table  block is used in the second and third cases for interpolation and extrapolation. 3  methods of interpolation and 2 methods of extrapolation are provided to choose from.  Connections P, T, A, and B are hydraulic conserving ports associated with the valve  inlet, outlet, and actuator terminals respectively. Connection S is a physical signal  port through which control signal is applied. Positive signal at port S opens orifices  P-A and B-T and closes orifices P-B and A-T.  Parameters |                             |             |
| Parameters                                                                                                    |                            |           |       | Model parameterization:                                                                                                    | By maximum area and opening | <b>_</b>    |
| Piston area A:                                                                                                    | 0.0176                     | m^2 _     | ]     | Valve passage maximum<br>area:                                                                                                    | 200                         | mm^2 💌      |
| Piston area B:                                                                                                    | 0.02                       | m^2 💌     | ]     | Valve maximum opening:                                                                                                    | 0.015                       | m 💌         |
| Piston stroke:                                                                                                    | 0.8                        | m         |       | Flow discharge coefficient:                                                                                                    | 0.7                         |             |
| Piston initial position:                                                                                                    | 0                          | m 💆       |       | Orifice P-A initial opening:                                                                                                    | -0.001                      | m 🔻         |
| Dead volume A:                                                                                                    | 1e-04                      | m^3 💽     | ] [   |                                                                                                    | 0.001                       |             |
| Dead volume B:                                                                                                    | 1e-04                      | m^3 💌     | - I I | Utifice P-B initial opening:                                                                                                    | [-0.001                     | lm <b>_</b> |
| Specific heat ratio:                                                                                                    | 1.4                        |           | -     | Orifice A-T initial opening:                                                                                                    | -0.001                      | m 💌         |
| Contact stiffness:                                                                                                    | 1e+06                      | N/m 💌     | ] [   | Orifice B-T initial opening:                                                                                                    | -0.001                      | m 💌         |
| Contact damping:                                                                                                    | 150                        | N/(m/s) 💌 | ]     | Critical Reynolds number:                                                                                                    | 12                          |             |
| Cylinder orientation:                                                                                                    | Acts in negative direction | -         |       | Leakage area:                                                                                                    | 1e-12                       | m^2 💌       |

Figura 14 Paramerti pentru cilindru și distribuitor

- Valva de maxim: Value pressure: 19700e3, value regulation 19700e2
- Saturația: -0.015,+0.015
- Intrarea de sinus: amplitudine: 1, frecvență: 1.4\*pi
- Solver: relative tolerance 1e-8

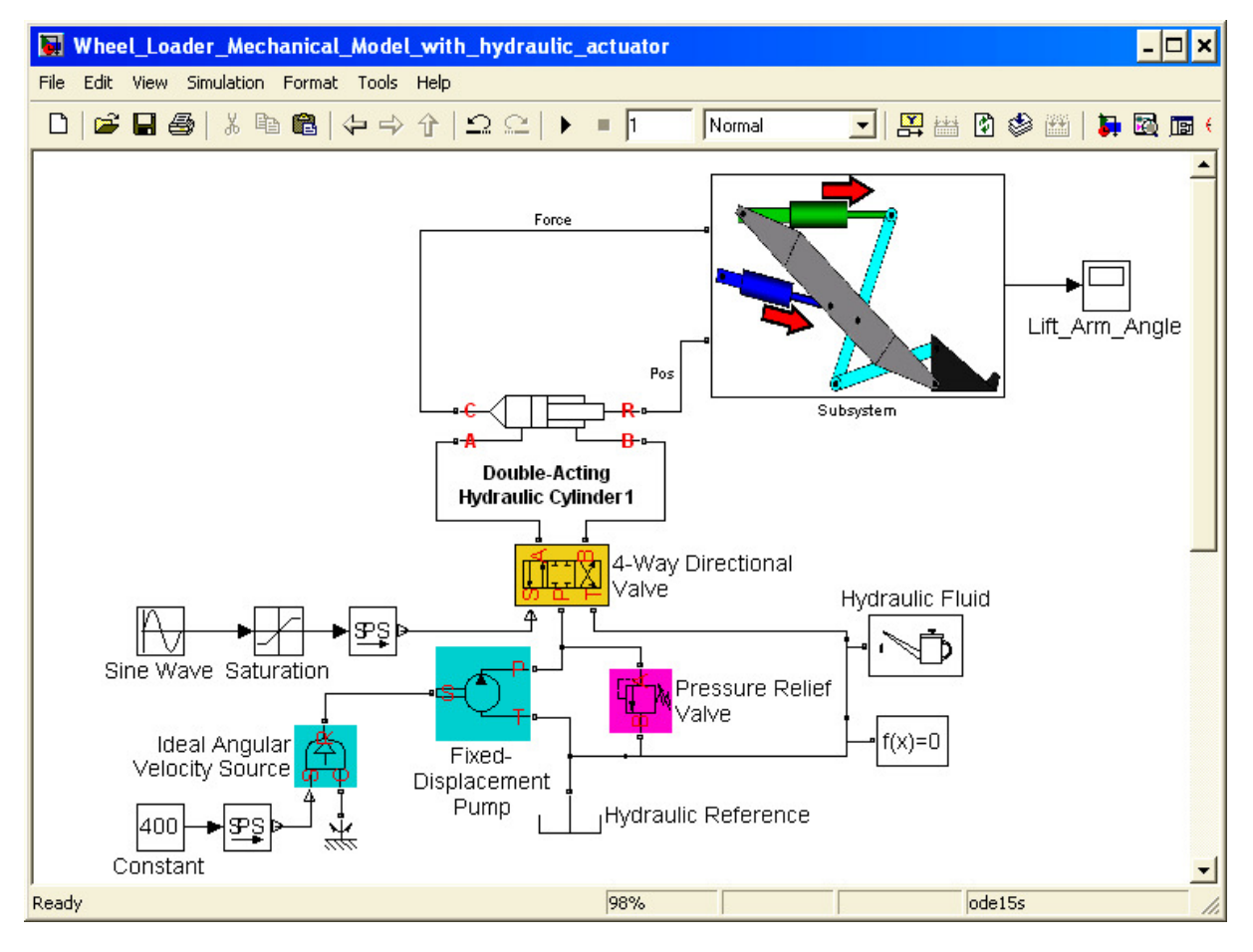

Figura 15 Conectarea sistemului de acționare hidraulic la sistemul mecanic

După setarea parametrilor se vor interconecta cele două sisteme conform figuriiFigura 15

Se va observa comportarea sistemului. Se vor vizualiza osciloscoapele din modelul mecanic.

# Referințe

www.mathworks.com